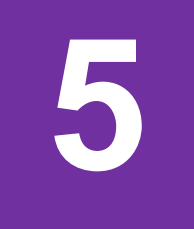

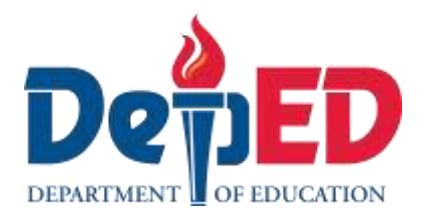

## Edukasyong Pantahanan at Pangkabuhayan ICT and Entrepreneurship – Modyul 8:

"Write Me Up!"

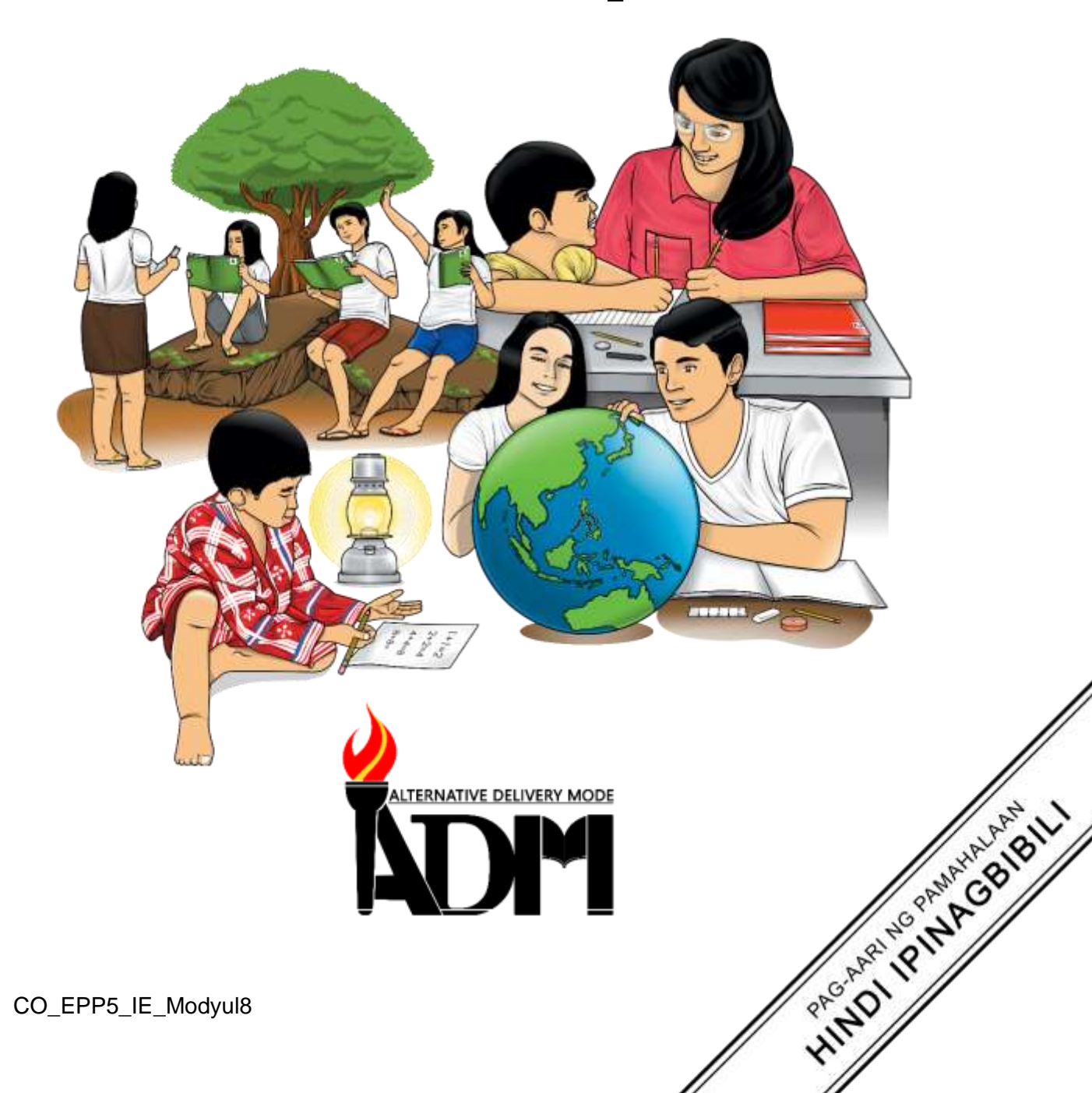

#### Edukasyong Pantahanan at Pangkabuhayan – Ikalimang Baitang Alternative Delivery Mode ICT and Entrepreneurship – Modyul 8: "Write Me Up!" Unang Edisyon, 2020

Isinasaad sa Batas Republika 8293, Seksiyon 176 na: Hindi maaaring magkaroon ng karapatang-sipi sa anumang akda ang Pamahalaan ng Pilipinas. Gayunpaman, kailangan muna ang pahintulot ng ahensiya o tanggapan ng pamahalaan na naghanda ng akda kung ito ay pagkakakitaan. Kabilang sa mga maaaring gawin ng nasabing ahensiya o tanggapan ay ang pagtakda ng kaukulang bayad.

Ang mga akda (kuwento, seleksiyon, tula, awit, larawan, ngalan ng produkto o brand name, tatak o trademark, palabas sa telebisiyon, pelikula, atbp.) na ginamit sa modyul na ito ay nagtataglay ng karapatang-ari ng mga iyon. Pinagsumikapang matunton ang mga ito upang makuha ang pahintulot sa paggamit ng materyales. Hindi inaangkin ng mga tagapaglathala at mga may-akda ang karapatang-aring iyon. Ang anumang gamit maliban sa modyul na ito ay kinakailangan ng pahintulot mula sa mga orihinal na may-akda ng mga ito.

Walang anumang parte ng materyales na ito ang maaaring kopyahin o ilimbag sa anumang paraan nang walang pahintulot sa Kagawaran.

Inilathala ng Kagawaran ng Edukasyon Kalihim: Leonor Magtolis Briones Pangalawang Kalihim: Diosdado M. San Antonio

| Bumuo sa Pagsusulat ng Modyul                       |
|-----------------------------------------------------|
| Manunulat: Gary B. Mosquito                         |
| Editor: Wilma S. Carreon, Jenita D. Guinoo          |
| Tagasuri: Medarlou A. Genoguin, Bernaldo A. Basiano |
| Tagalapat: Eugene S. Ignacio, Joy B. Bihag          |
| Tagapamahala:                                       |
| Ramir B. Uytico                                     |
| Arnulfo M. Balane                                   |
| Rosemarie M. Guino                                  |
| Joy B. Bihag                                        |
| Ryan R. Tiu                                         |
| Judella R. Lumpas                                   |
| Margarito A. Cadayona, Jr.                          |
| Jose B. Mondido                                     |
| Francisco L. Bayon-on, Jr.                          |
| Amer L. Santolorin                                  |
| Medarlou A. Genoguin                                |

#### Inilimbag sa Pilipinas ng \_\_\_\_\_

#### Department of Education – Regional No. VIII

Office Address:Government Center, Cadahug, Palo, LeyteTelefax:053 – 832-2997E-mail Address:region8@deped.gov.ph

5

# Edukasyong Pantahanan at Pangkabuhayan ICT and Entrepreneurship – Modyul 8:

"Write Me Up!"

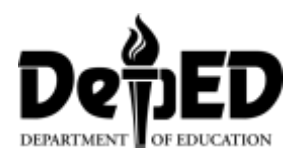

#### **Paunang Salita**

Ang *Self-Learning Module* o SLM na ito ay maingat na inihanda para sa ating mag-aaral sa kanilang pag-aaral sa tahanan. Binubuo ito ng iba't ibang bahagi na gagabay sa kanila upang maunawaan ang bawat aralin at malinang ang mga kasanayang itinakda ng kurikulum.

Ang modyul na ito ay may inilaang Gabay sa Guro/Tagapagdaloy na naglalaman ng mga paalala, pantulong o estratehiyang magagamit ng mga magulang o kung sinumang gagabay at tutulong sa pag-aaral ng mga mag-aaral sa kani-kanilang tahanan.

Ito ay may kalakip na paunang pagsusulit upang masukat ang nalalaman ng mag-aaral na may kinalaman sa inihandang aralin. Ito ang magsasabi kung kailangan niya ng ibayong tulong mula sa tagapagdaloy o sa guro. Mayroon ding pagsusulit sa bawat pagtatapos ng aralin upang masukat naman ang natutuhan. May susi ng pagwawasto upang makita kung tama o mali ang mga sagot sa bawat gawain at pagsusulit. Inaasahan namin na magiging matapat ang bawat isa sa paggamit nito.

Pinapaalalahanan din ang mga mag-aaral na ingatan ang SLM na ito upang magamit pa ng ibang mangangailangan. Huwag susulatan o mamarkahan ang anumang bahagi ng modyul. Gumamit lamang ng hiwalay na papel sa pagsagot sa mga pagsasanay.

Hinihikayat ang mga mag-aaral na makipag-ugnayan agad sa kanilang guro kung sila ay makararanas ng suliranin sa pagunawa sa mga aralin at paggamit ng SLM na ito.

Sa pamamagitan ng modyul na ito at sa tulong ng ating mga tagapagdaloy, umaasa kami na matututo ang ating mag-aaral kahit wala sila sa paaralan.

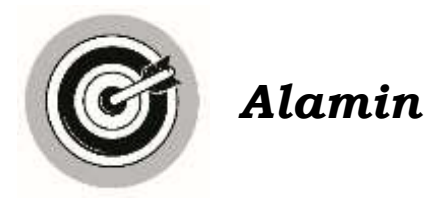

Tungkol saan ang modyul na ito:

Ang modyul na ito ay tungkol sa *basic encoding* o paggawa ng simpleng dokumento gamit ang *Word Processing Tool.* Madalas gamitin and mga ito sa paaralan, negosyo, trabaho at maging sa pansariling gawain. Kapag may mga dokumentong nais gawin, pagpapadala ng mga mahahalagang mensahe, may mga nais ipaliwanag at ipa-abot na mga mahahalagang ulat, ang lahat ay napapadali gamit ang *tool* na ito.

Ano-ano ang mga matutuhan mo sa modyul na ito?

Matutuhan mo sa modyul na ito ang mga hakbang sa *basic encoding* o paggawa ng simpleng dokumento *gamit ang Word Processing Tool.* 

Ang modyul na ito ay naka-pokus kung paano ang *basic encoding* o paggawa ng simpleng dokumento gamit ang Word Processing Tool. (EPP5IE-0j-21)

Pagkatapospag-aaralan ang modyul na ito, inaasahang kaya mo nang:

- gumawa ng simpleng dokumento gamit ang Word processing tool,
- masunod ang mga hakbang sa *basic encoding* o paggawa ng simpleng dokumento gamit ang *Word processing tool.*

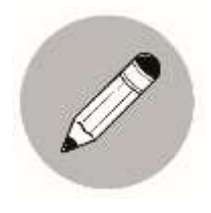

### Subukin

- **Panuto:** Pagsunud-sunurin ang mga hakbang sa *basic encoding* o paggawa ng simpleng dokumento gamit ang *Word* Processing Tool. Isulat sa patlang ang tamang bilang (1-7).
  - \_\_\_\_\_ Hanapin ang Word.
  - \_\_\_\_\_ *I-save* ang ginawang *dokumento* at *i-print* sa papel upang aktuwal na magamit.
  - \_\_\_\_\_ Hanapin sa *ribbon* ang *layout* at piliin ang tamang sukat ng papel, *margin* at *orientation* na nais gamitin.
  - \_\_\_\_\_ Pagbukas ng *Word*, hanapin at piliin ang *blank document* para makapag-umpisa sa paggawa ng dokumento.
    - Kung gusto mong lagyan ng *table, object, chart at iba pang disenyo*, i*click* ang *insert tab* sa *ribbon* at piliin ang mga nais gamitin at kung gusto mong dagdagan ng *border*, maaaring i-click ang *design tab* sa *ribbon* at hanapin ang *page borders* at malayang pumili ng nais mong disenyo.
  - Ilagay ang mga datos na gusto mong isulat sa buong dokumento. Maaaring gumamit ng iba't ibang uri ng *font, font size* at i-*highlight* ang mga mahahalagang salita na matatagpuan sa *Home tab* tulad ng Bold, Italic at Underline icons.
    - \_\_\_\_\_ Buksan ang personal/desktop *computer o laptop*.

## Aralin T

## Write Me Up!

Ang paggamit ng *Word Processing Tools* ay malaking bagay para mapabilis at maging epektibo ang paggawa ng mga dokumento at paglalahad ng mga mahahalagang impormasyon sa paaralan, trabaho at negosyo. Napapabilis din nito ang paggawa ng mga mahahalagang dokumento na kapaki-pakinabang sa pang-araw-araw na pamumuhay ng mga tao.

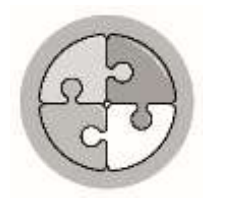

Balikan

Ano ang pagbabagong dala ng modernong teknolohiya sa larangan ng edukasyon, komunikasyon at pagnenegosyo? Ano-ano ang mga mahahalagang bagay na naidudulot nito sa pang-araw-araw na kilos ng mga tao?

Upang sukatin ang mga bagay na natutuhan mo sa nakaraang aralin, maaaring sagutin ang sumusunod na pagsubok.

**Panuto:** Kunin ang tamang sagot mula sa kahon na inilalarawan sa bawat pahayag. Gawin ito sa iyong kuwaderno.

| Sum Function     | Min Function   | Column   |
|------------------|----------------|----------|
| Average Function | Count Function | Row      |
| Max Function     | Spreadsheet    | Workbook |
| Table            |                |          |

- 1. Kinukuha nito ang kabuoang numerical na datos sa mga piniling cells.
- 2. Hanay ng mga *cells* sa *worksheet* ng *spreadsheet* na nakahilira nang pababa. Ito ay may titik sa itaas.
- 3. Ibinibigay nito ang bilang ng mga naitalang halaga sa mga piniling *cells*.
- 4. Ibinibigay nito ang pinakamalaking bilang mula sa mga piniling *numerical* na datos.
- 5. Isang grupo ng spreadsheet na nakasave sa isang *file*, kadalasan ito ay may tatlong workbook.
- 6. Kinukuha nito ang kabuoang bilang ng mga *numerical* na datos sa mga piniling *cells*.

- 7. Ibinibigay nito ang pinakamaliit na bilang mula sa mga piniling *numerical* na datos.
- 8. Hanay ng mga *cells* sa *worksheet* ng *spreadsheet* na nakahilira nang pahalang. Ito ay may numero sa kaliwang bahagi nito.
- 9. Isang *computer application program* para sa maayos na presentasyon ng impormasyon; nakatutulong din sa pagsusuri ng nakalap na impormasyon.
- 10. Ang tawag sa pagkakaroon ng mga hanay at hilera ay nakatutulong upang maging mas madali at mabilis gawin ang pagsusuri ng impormasyon lalo na kung kadalasan nito ay mga numero.

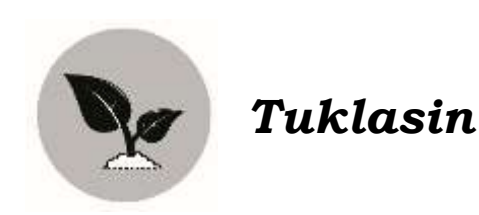

**Panuto:** Punan ng tamang salita ang bawat patlang upang mabuo ang isinasaad ng bawat pangungusap. Piliin ang tamang sagot sa loob ng kahon. Gawin ito sa iyong kuwaderno.

| Word Processing Tool |                |  |  |  |
|----------------------|----------------|--|--|--|
| Ribbon               | blank document |  |  |  |
| layout tab           | Insert tab     |  |  |  |
|                      |                |  |  |  |

- 1. Ang paggamit ng \_\_\_\_\_\_ ay malaking bagay para mapabilis at maging epektibo ang paggawa ng mga dokumento at paglalahad ng mga mahahalagang impormasyon sa paaralan, trabaho at negosyo.
- 2. Ang isang dokumento ay nagiging mas epektibo ang pagpapahayag ng mga impormasyon kung ginagamitan ng iba't ibang konsepto o proseso gamit ang iba't ibang *command* na matatagpuan sa \_\_\_\_\_.
- 3. Mga features kagaya ng shapes, smartchart at charts na nasa
- 4. Pagbukas ng Word, hanapin at piliin ang \_\_\_\_\_ para makapag-umpisa sa paggawa ng dokumento.
- 5. Hanapin sa *ribbon* ang \_\_\_\_\_\_ at piliin ang tamang sukat ng papel, *margin* at *orientation* na nais gamitin.

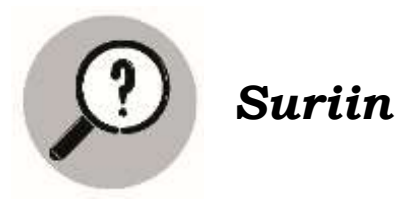

Ang paggawa ng isang dokumento gamit ang *Word Processing Tool* na may kasamang mahahalagang impormasyon na ginamitan ng iba't ibang commands na matatagpuan sa ribbon tulad ng *layout, design, insert* at marami pang iba para maging epektibo ang paglalahad ng mga konsepto o impormasyon tungkol sa pagaaral, negosyo o trabaho.

Pagmasdan ang mga sumusunod.

|                            | Republic of the Philippines<br>Repartment of Education<br>Region VIII<br>SDO of Tacloban City<br>TACLOBAN CITY NATIONAL HIGH SCHOOL<br>Tacloban City |
|----------------------------|----------------------------------------------------------------------------------------------------|
|                            |                                                                                                    |
|                            |                                                                                                    |
| successfully<br>2020-2021. | This is to certify that BONIFACIO MACEDA, Master Teacher I has<br>discharged of his duties as Head Teacher-Designate in AP for School Yea            |
| School, Tac                | Issued this 1 <sup>st</sup> day of July, 2021 at SDO of Tacloban City National High<br>loban City.                                                   |
|                            | RICARDO E. CARDO, Ph.D.                                                                                                    |
|                            | Principal VI                                                                                                    |
| Approved:                  |                                                                                                    |
|                            |                                                                                                    |

- Ano ang mga nakikita mo?
- Ano sa tingin mo ang kahalagahan ng *paggamit* ng *Word* sa paggawa ng mga dokumento?

Ang nakikita mo ay isang halimbawa ng dokumento na gamit ang Microsoft *Word.* Ilan sa mga kasama rito ang ilan pang mga halimbawa na matatagpuan sa *internet* gaya ng *Word Perfect, Text Maker, CorelWrite, Google Docs, Kingsoft Writer, Ability Write* at *Ragtime*. Ang mga nabanggit na *Word Processing Tools* ay may mga katangian at kakayahan na pagandahin, ayusin at gawing malinaw ang isang dokumento sa pamamagitan ng pag *highlight* sa mga text, pag-*layout* ng pahina, paglalagay ng *watermark*, pag-*outline*, paglalagay ng mga kulay at marami pang iba. Ang paggamit ng word processing tools ay nakatutulong sa mga tao sa paggawa ng anomang dokumento na puwedeng maging mas makahulugan sa pamamagitan ng pagdadagdag ng object, table, graph, diagram at iba pa.

Ang isang dokumento ay nagiging mas epektibo ang pagpapahayag ng mga impormasyon kung ginagamitan ng konsepto o proseso gamit ang *commands* na matatagpuan sa *ribbon*. Ang lahat ng ito ay makikita sa *word processing tool* na may mga features kagaya ng *shapes, smartchart* at *charts* na nasa insert tab, maaari rin gamitin ang iba pang mga *command* sa *ribbon* gaya ng *design tab, layout tab* at iba pa upang mabuo ang isang maliwanag at mahusay na dokumento.

Sa paggawa ng isang simpleng dokumento na naglalaman ng impormasyon gamit ang *Word Processing Tool* ay nakatutulong upang mapadali at maging malinaw ang mga impormasyon na matatagpuan dito. Gamit ang katangian na matatagpuan sa ribbon, maaari nang mapaganda at malagyan ng mga disenyo ang isang dokumento.

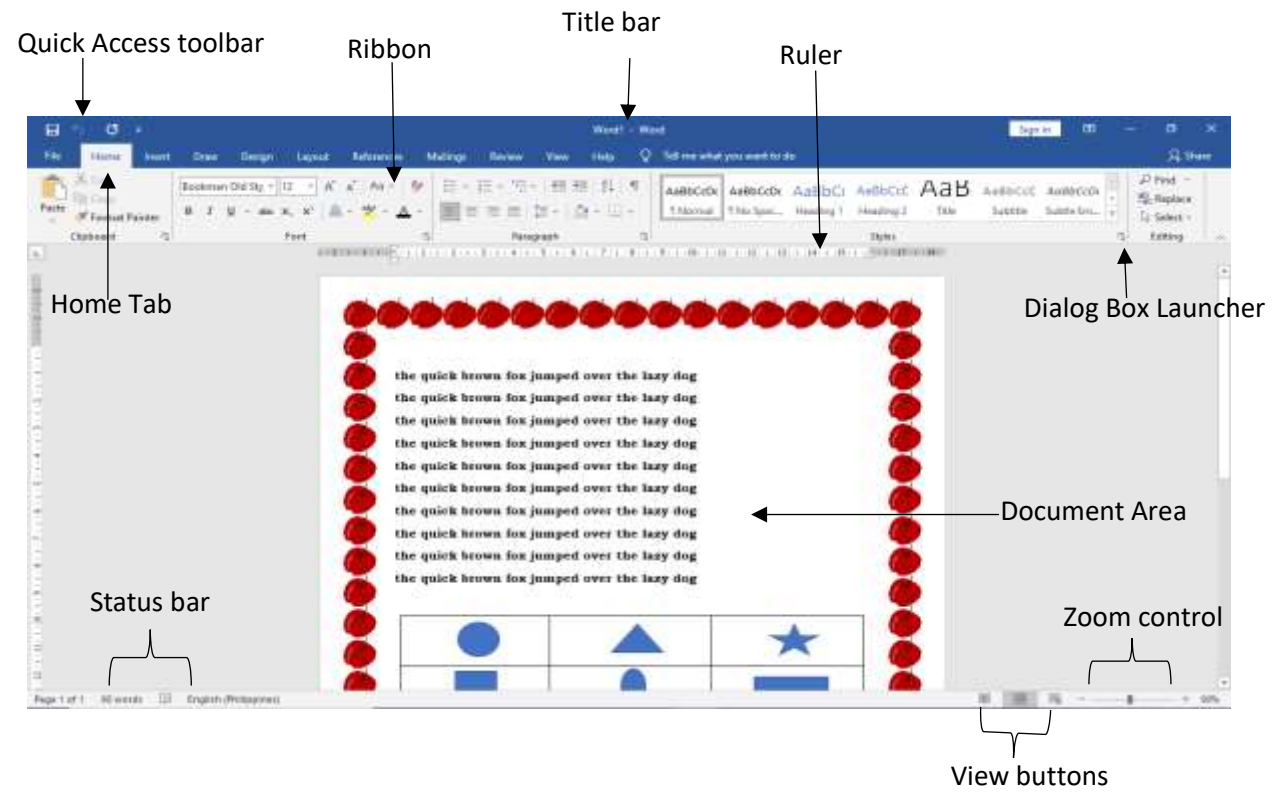

Ang Word Processing tool ay may iba-ibang bagahi:

Para hindi mahirapan sa paggamit ng *Word processing tool*, mainam na sundin ang mga hakbang na ito;

- 1. Buksan ang personal/desktop *computer o laptop*.
- 2. Hanapin ang Word Processing tool icon.
- 3. Pagbukas ng Word, hanapin at piliin ang blank document para makapagumpisa sa paggawa ng dokumento.
- 4. Hanapin sa *ribbon* ang *layout tab* at piliin ang tamang sukat ng papel, *margin* at *orientation* na nais gamitin.
- 5. Ilagay ang mga datos na gusto mong isulat sa buong dokumento. Maaaring gumamit ng iba't ibang uri ng font, font size at i-highlight ang mga mahahalagang salita na matatagpuan sa Home tab tulad ng Bold, Italic at Underline icons.
- 6. Kung gusto mong lagyan ng table, shapes, pictures, chart at iba pang disenyo, i-click ang insert tab sa ribbon at piliin ang mga nais gamitin at kung gusto mong dagdagan ng border, maaaring i-click ang design tab sa ribbon at hanapin ang page borders at malayang pumili ng nais mong disenyo.
- 7. *I-save* ang ginawang *dokumento* at *i-print* sa papel upang aktuwal na magamit.

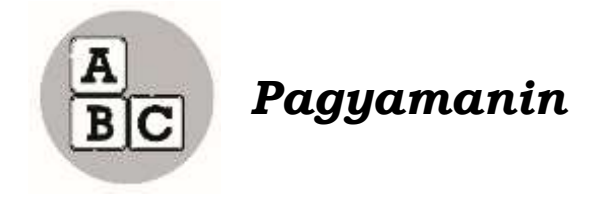

**Panuto:** Gawin ang mga sumusunod na mga hakbang sa paggawa ng simpleng dokumento gamit ang *Word*. Ito ang **Sample Output**:

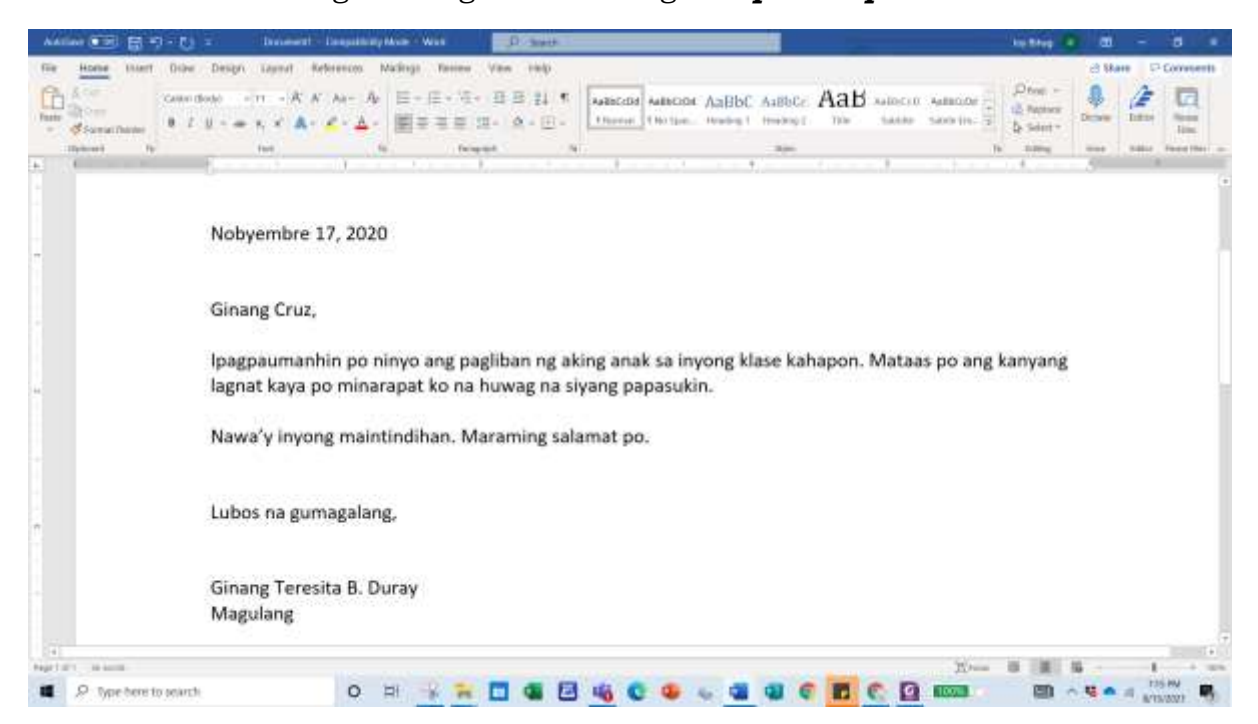

- 1. Buksan ang Word.
- 2. Pagbukas ng Word, hanapin ang blank document at i- click ito.

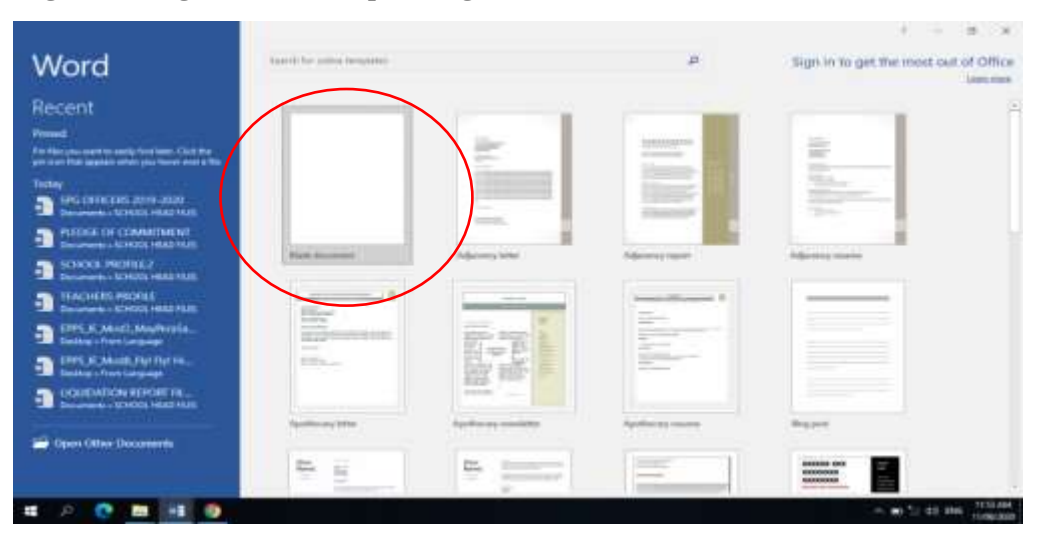

3. Pagkatapos *i-click* ang *blank document*, hanapin sa *ribbon* ang *layout tab* at piliin ang mga ito: sukat ng papel= A4, margin= normal at *orientation=* Portrait.

| File Home          | Insert  | Draw                                                                                                    | Design                                                                                                    | Layou                           | t Refe                                    | File                                                          | Home                                                                                         | Insert                                                                             | Draw                                           | Design                                                            | Layout               | R                                          |
|--------------------|---------|----------------------------------------------------------------------------------------------------|----------------------------------------------------------------------------------------------------|---------------------------------|-------------------------------------------|---------------------------------------------------------------|----------------------------------------------------------------------------------------------|------------------------------------------------------------------------------------|------------------------------------------------|-------------------------------------------------------------------|----------------------|--------------------------------------------|
| Margins Orientatio | on Size | Columns<br>Columns<br>Col | Breaks ~<br>Line Num<br>The Hyphenat<br>297 mm<br>19.7 cm<br>1/2 x 11 in<br>x 27.94 cm<br>/2 x 14 in<br>25 55 cm | bers ~<br>tion ~<br>۱ , 2 , ۱ , | Indent<br>The Left:<br>Right<br>I · i · A | Margins                                                       | Crientation<br>Last Cu<br>Top:<br>Left:<br>Norma<br>Top:<br>Left:<br>Narroy<br>Top:<br>Left: | Size (<br>Size (<br>1.27 cm<br>2.54 cm<br>2.54 cm<br>1.27 cm<br>1.27 cm<br>1.27 cm | Bottom: 1<br>Right: 1<br>Bottom: 1<br>Right: 1 | Breaks ~  Line Numb Hyphenati 1.27 cm .54 cm .54 cm .54 cm .54 cm | Hers ~<br>on ~<br>Fo | Inden<br><u>→</u> EL<br>=+ Ri<br>I · · · · |
|                    |         | File<br>Margins                                                                                                    | Home<br>Orientation                                                                                              | Insert                          | Draw<br>Columns                           | Design<br>├ Breaks ~<br>1 Line Num<br>b <sup>2</sup> Hyphenat | Layout<br>bers ~<br>ion ~<br>Is                                                              | Refer<br>Indent<br>➡ Left:<br>■ Right<br>1 · · · · 8                               | e                                              |                                                                   |                      |                                            |

- 4. Ngayon, pwede mo nang i-*encode* o isulat ang mga datos o impormasyon na nasa **sample output** sa itaas.
- 5. I-*save* ang ginawang *dokumento* sa pamamagitan ng pagclick ng File tab, iclick ang Save, i-click ang This PC, i-click ang Documents, i-type ang filename= "Word1" at i-click ang Save button.

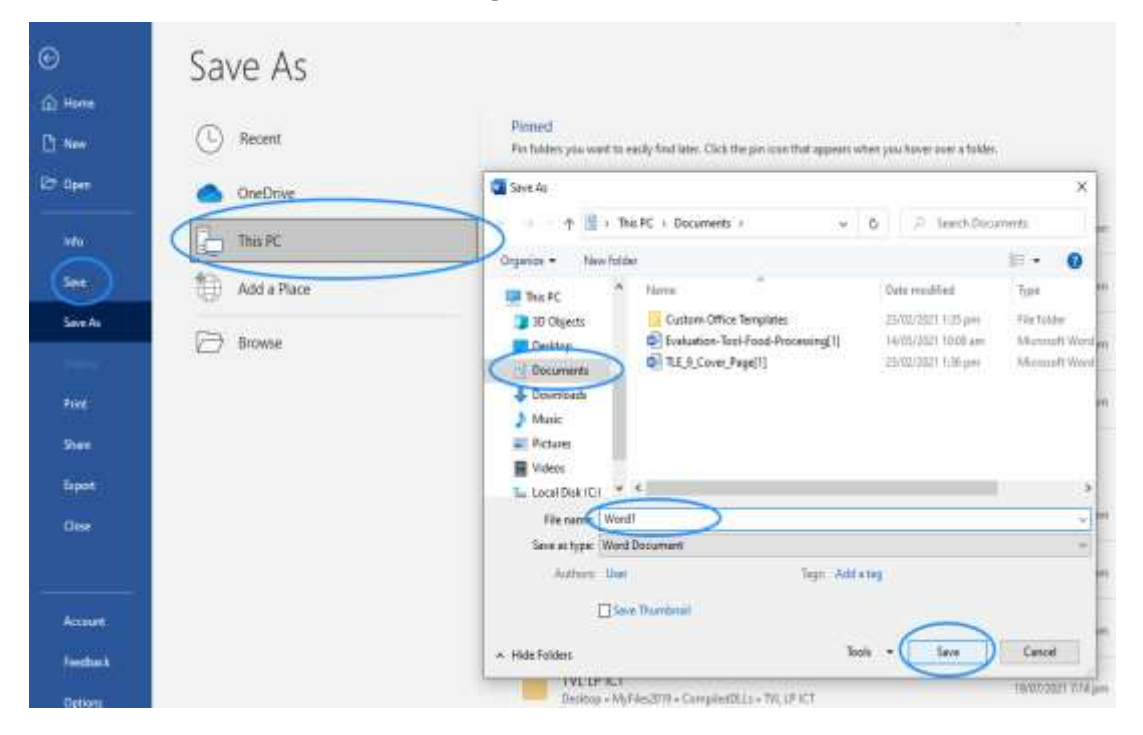

6. *I-print* ito sa pamamagitan ng pagclick ng File tab, i-click ang Print, Piliin ang printer na mayroon sa loob ng Printer box, i-type ang "1" sa loob ng Pages box, at i-click ang print button.

| ©                                                                                                    | Print                                                                                                    |                                                                                                    |
|----------------------------------------------------------------------------------------------------|----------------------------------------------------------------------------------------------------|----------------------------------------------------------------------------------------------------|
| 12 Open                                                                                                    | Careta 1                                                                                                    | Nebyernizer 17, 2020                                                                                                    |
| here and the second second sec | Settings<br>Carero Para<br>Para Carero Para<br>Para Carero Para<br>Dery pres in doe use of the<br>College<br>125 123 123<br>Physical Offendation<br>College<br>125 123 123<br>Physical Offendation<br>College<br>125 123 123<br>Physical Offendation<br>College<br>125 123 123<br>Physical Offendation<br>College<br>125 123 123<br>Physical Offendation<br>College<br>Physical Offendation<br>Physical Offendation<br>College<br>Physical Offendation<br>Physical Offendation<br>Physical Offendatio<br>Physical Offendation<br>Physical Offendation<br>Physi | Ginang Drus;<br>Ipagparamarbin go ninyo ong pagliban ng aking anak na ingong klasa bahapon. Mataus po ang kanyang<br>lagnal kaya po minangpat ko na bawag na ajang papasakin<br>Nawar's inyong malentindhan. Maraming salamat po.<br>Lukus na gamagaking.<br>Ginang Termita B. Danay<br>Magulang |
| Access.                                                                                                    | DacSetas                                                                                                    |                                                                                                    |
| tindaat                                                                                                    |                                                                                                    |                                                                                                    |
| Optim                                                                                                    |                                                                                                    |                                                                                                    |

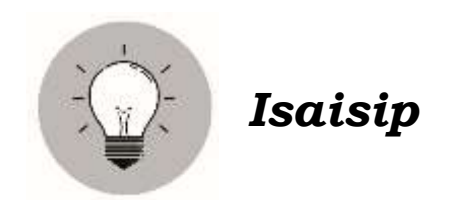

Sa paggawa ng isang simpleng dokumento na naglalaman ng impormasyon gamit ang *Word Processing Tool* ay nakatutulong upang mapadali at maging malinaw ang mga impormasyon na matatagpuan dito.

Ang isang dokumento ay nagiging mas epektibo ang pagpapahayag ng mga impormasyon kung ginagamitan ng konsepto o proseso gamit ang mga *commands* na matatagpuan sa *ribbon*. Ang lahat ng ito ay makikita sa *word processing tool* na may mga features kagaya ng *shapes, smartchart* at *charts* na nasa insert tab, maaari rin gamitin ang iba pang mga *command* sa *ribbon* gaya ng *design tab, layout tab* at iba pa upang mabuo ang isang maliwanag at mahusay na dokumento.

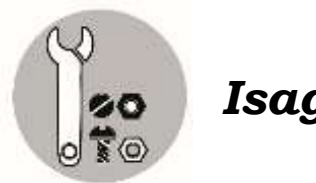

Isagawa

Gumawa ng isang simpleng dokumento gamit ang *Word* batay sa mga naging karanasan mo ngayong panahon ng Covid-19 pandemic. Lagyan ito ng disenyo at larawan para maging epektibo ang paglalahad nito.

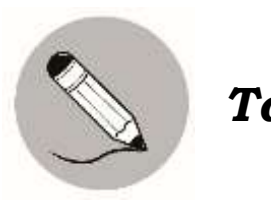

Tayahin

**Panuto:** Piliin sa loob ng kahon ang salitang tutugon sa patlang sa bawat pangungusap.

| Word Processing Tool |                |  |  |  |
|----------------------|----------------|--|--|--|
| Ribbon               | blank document |  |  |  |
| layout tab           | Insert tab     |  |  |  |

- 1. Ang paggamit ng \_\_\_\_\_\_ ay malaking bagay para mapabilis at maging epektibo ang paggawa ng mga dokumento at paglalahad ng mga mahahalagang impormasyon sa paaralan, trabaho at negosyo.
- 2. Ang isang dokumento ay nagiging mas epektibo ang pagpapahayag ng mga impormasyon kung ginagamitan ng iba't ibang konsepto o proseso gamit ang iba't ibang *command* na matatagpuan sa \_\_\_\_\_.
- 3. Mga features kagaya ng shapes, smartchart at charts na nasa
- 4. Pagbukas ng Word, hanapin at piliin ang \_\_\_\_\_ para makapag-umpisa sa paggawa ng dokumento.
- 5. Hanapin sa *ribbon* ang \_\_\_\_\_\_ at piliin ang tamang sukat ng papel, *margin* at *orientation* na nais gamitin.

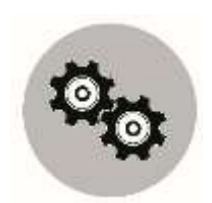

## Karagdagang Gawain

- **Panuto:** Sagutan ng **Tama** o **Mali** ang mga sumusunod na pahayag. Gawin ito sa inyong kuwaderno.
- \_\_\_\_\_ 1. Ang isang dokumento ay maaaring gawin sa Word Processing tool.
- \_\_\_\_\_ 2. Ang *MicrosoftWord* ay isang halimbawa ng Word Processing Tools.
- \_\_\_\_\_ 3. Ang paggamit ng iba't ibang disenyo sa paggawa ng dokumento ay hindi pinapayagan sa Word Processing Tool.
- 4. Sa pag-save ng ginawang dokumento, i-click ang File tab, i-click ang Save, iclick ang This PC, i-click ang Documents, i-type ang filename = "Word1" at iclick ang Save button.
- \_\_\_\_5. Ang paggamit ng *Word* ay nakatutulong para mapadali ang paggawa ng isang dokumento.
- \_\_\_\_6. Sa paglagay ng *table*, at *objects*, i-*click* ang *Layout tab* sa *ribbon*.
- \_\_\_\_7. Gumamit ng *Word Processing Tools* para makalikha ng isang makahulugan at maliwanag na mga datos sa isang dokumento.
- \_\_\_\_8. Makikita sa ribbon ang mga command na maaaring gamitin sa pagpapaganda at paglalagay ng mga disenyo sa ginagawang dokumento.
- \_\_\_\_9. Ang *Design tab* sa *ribbon* ay naglalaman ng page borders at watermark.
- \_\_\_\_10. Matatagpuan sa *Insert tab* ang sukat ng papel, *margin* at *orientation* na maaaring gamitin sa paggawa ng dokumento.

5.

4<sup>.</sup> 3<sup>.</sup> 5<sup>.</sup>

.ι

:nidsysT

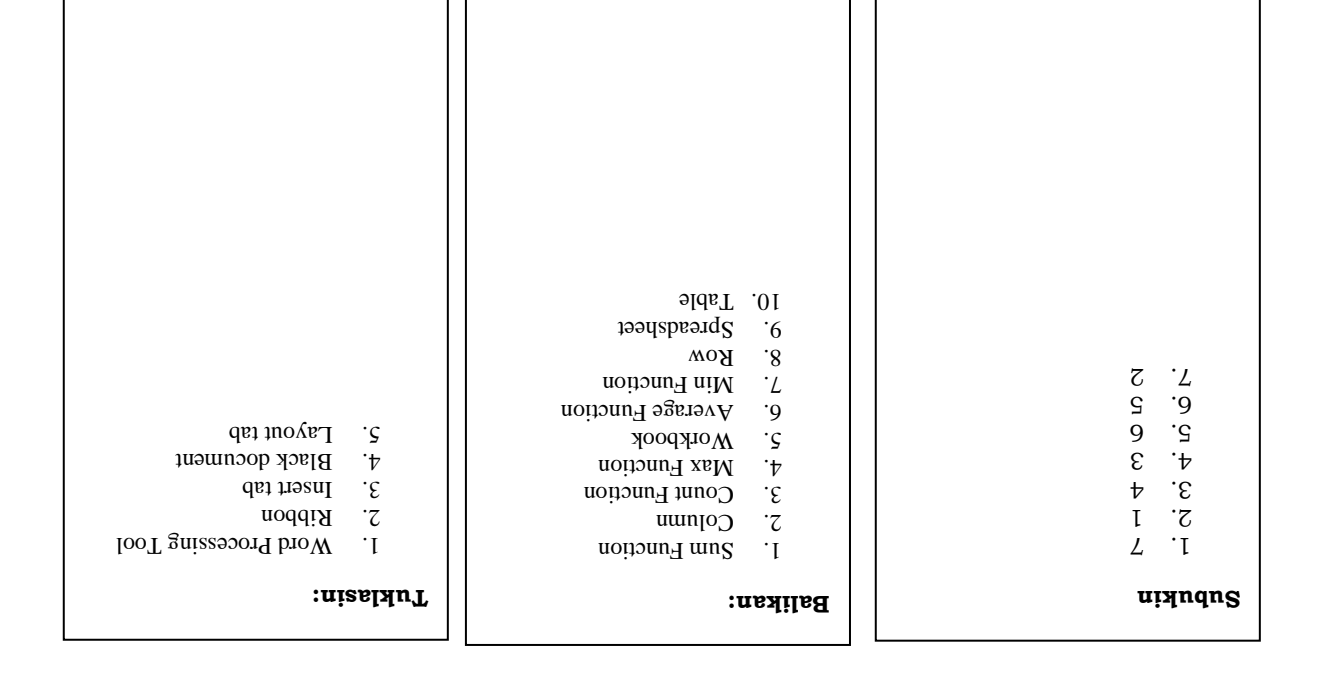

| אאזאפטאפאאפ | ::                  |
|-------------|---------------------|
| AMAT .I     |                     |
| AMAT .2     | LooT arisecond brow |
|             |                     |
|             | nooon<br>Ast tasu   |
|             | Black document      |
|             | Lavout tab          |
|             |                     |
| AMAT O      |                     |
|             |                     |
|             |                     |
|             |                     |
|             |                     |
|             |                     |
|             |                     |
|             |                     |
|             |                     |
|             |                     |

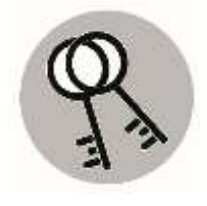

Susi sa Pagwawasto

### Sanggunian

Peralta, Gloria A., Arsenue, Ruth A., Ipolan, Catalina R., Quiambao, Yolanda L., de Guzman, Jeffrey D., Kaalaman at Kasayan Tungo sa Kaunlaran Batayang Aklat sa Grade 5 p 29,52.

Curriculum Guide EPP5IE-0g-21 p 18-19

#### Para sa mga katanungan o puna, sumulat o tumawag sa:

Department of Education - Bureau of Learning Resources (DepEd-BLR)

Ground Floor, Bonifacio Bldg., DepEd Complex Meralco Avenue, Pasig City, Philippines 1600

Telefax: (632) 8634-1072; 8634-1054; 8631-4985

Email Address: blr.lrqad@deped.gov.ph \* blr.lrpd@deped.gov.ph